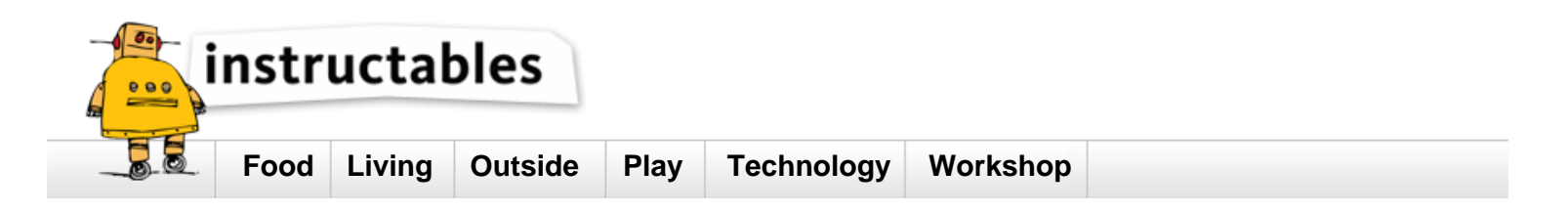

# Enable Raspberry Pi to Print to Networked Printers and Print Servers

by **roy\_1000** on January 29, 2015

#### Table of Contents

| Enable Raspberry Pi to Print to Networked Printers and Print Servers        |   |
|-----------------------------------------------------------------------------|---|
| Intro: Enable Raspberry Pi to Print to Networked Printers and Print Servers |   |
| Step 1: Get the IP address of the remote printer                            |   |
| Step 2: Install the necessary software on Raspberry Pi to enable printing   |   |
| Step 3: Print                                                               |   |
| Related Instructables                                                       | , |
| Advertisements                                                              |   |
| Comments                                                                    | ; |

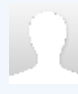

# Intro: Enable Raspberry Pi to Print to Networked Printers and Print Servers

Introduction

Ever since my desktop PC went kaput. I have been using Raspberry Pi as my desktop PC replacement. Why?, you ask. Because I'm poor and can't afford a proper desktop computer. Anyway I got the idea for this instructable when I tried to print from a Raspberry Pi. After I finished typing a note using leafpad word editor, when I clicked print menu, my networked printers were not showing in the printer dialog box as shown in the screenshot. Therefore, I couldn't print. In this instructable, I will share the steps to solve this problem.

Scope

This instructable will show how to install and configure the necessary software to enable Raspberry Pi to print using a remote printer connected to a remote computer or networked printer.

This instructable will NOT show how to install and configure a Raspberry Pi to be a print server.

#### Audience

Anyone with the following conditions fulflled:

The Raspberry Pi is running on Raspbian OS

The Raspberry Pi is connected to the Local Area Network (LAN)

There is a networked printer or a networked computer that shares its printer in the (LAN)

| Edt Search Options Help |                               |  |
|-------------------------|-------------------------------|--|
| e World                 |                               |  |
|                         |                               |  |
|                         |                               |  |
|                         |                               |  |
|                         |                               |  |
|                         | E Print . P. 4                |  |
|                         | Research Manufactured         |  |
|                         | Con et al label berch         |  |
|                         | Printer Location Status       |  |
|                         | Ed more to not                |  |
|                         |                               |  |
|                         |                               |  |
|                         |                               |  |
|                         |                               |  |
|                         |                               |  |
|                         |                               |  |
|                         |                               |  |
|                         | Range Copies                  |  |
|                         | Copyer Lange Copyer 1 1       |  |
|                         | Change Design                 |  |
|                         | Criege C Sterrie C            |  |
|                         | 12 Print Preview Cancel Minut |  |
|                         |                               |  |
|                         |                               |  |
|                         |                               |  |
|                         |                               |  |
|                         |                               |  |
|                         |                               |  |
|                         |                               |  |

## Step 1: Get the IP address of the remote printer

The networked computer with the printer can either be a Windows or Linux machine. Each have a different method to find its IP address. Google to find ways to get the IP address.

#### Step 2: Install the necessary software on Raspberry Pi to enable printing

On Raspberry Pi, open a terminal emulator.

\$sudo apt-get update

Install cups client Do NOT install cups-server.

\$sudo apt-get install cups-client

#### Edit the cups-client configuration

sudo vi /etc/cups/client.conf

Add:

ServerName XXX.XXX.XXX.XXX ## XXX.XXX.XXX is your networked printer's IP sddress

Refer to the screenshot for comparison.

Save the file

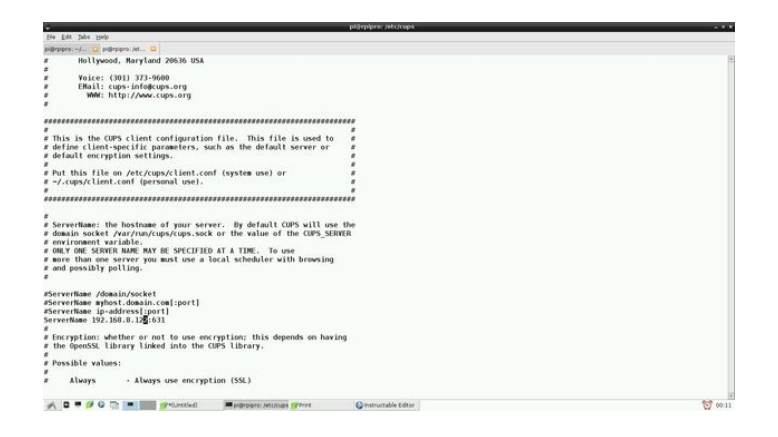

# Step 3: Print

On the leafpad word editor, when I click print menu, now I can see my networked printers. Refer to screenshot.

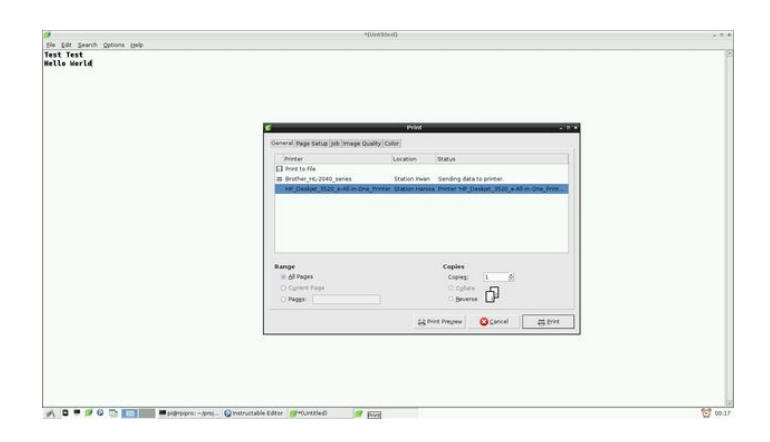

## **Related Instructables**

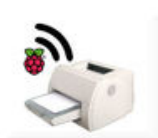

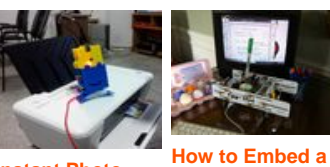

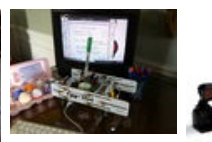

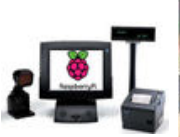

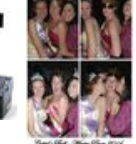

Turn any printer into a wireless printer with a Raspberry Pi by Bartboy

**Instant Photo Raspberry Pi** Printer by into your SWJTUyuhui EggBot by crgfrench

**Touch screen** POS by youngpos

**Raspberry Pi** photo booth controller by safay

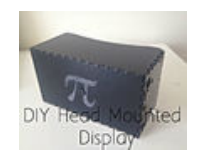

**DIY Head** Mounted Display by appleman123987

**Comments**